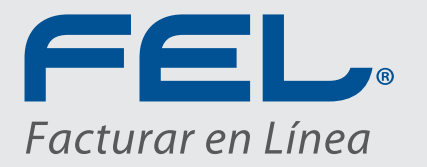

## Manual Configuración ASPEL CAJA 3.5 con Timbrado FEL®

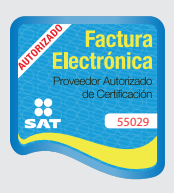

www.fel.mx Proveedor autorizado de certificación SAT

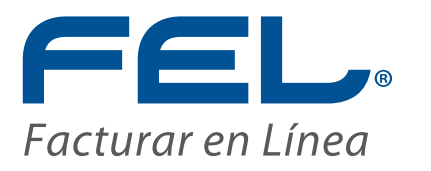

## Manual Configuración ASPEL CAJA 3.5 con Timbrado FEL®

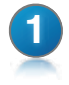

Una vez dentro de ASPEL – CAJA 3.5, buscamos la opción de "*Parámetros del sistema*" y le damos un Clic.

| Austi CALE 130 (PREMARX Countries) and<br>Archive Edicion Van Reportes Parties de enteriornelles Persones Utilities Configuración Van | anat Ayuda                | 100 <b>- 0</b> - |
|----------------------------------------------------------------------------------------------------|---------------------------|------------------|
|                                                                                                    |                           |                  |
| Û                                                                                                    |                           |                  |
|                                                                                                    |                           |                  |
|                                                                                                    |                           |                  |
|                                                                                                    |                           |                  |
|                                                                                                    |                           |                  |
|                                                                                                    |                           |                  |
|                                                                                                    |                           |                  |
|                                                                                                    |                           |                  |
|                                                                                                    |                           |                  |
|                                                                                                    |                           |                  |
| Facility del sistema                                                                                                    | Junes 18 de Junio de 2012 | ASPELL S IRM     |

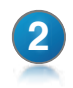

Dentro de las opciones, buscamos el de *"Facturación Electrónica"* le damos un Clic y posteriormente seleccionamos la opción de *CFDi.* 

| Contage<br>Eard | A la la Contractavita disconces                      |  |
|-----------------|------------------------------------------------------|--|
|                 | and<br>and<br>and<br>and<br>and<br>and<br>and<br>and |  |

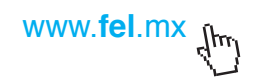

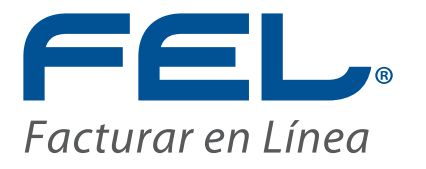

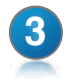

3 Posteriormente seleccionamos en Proveedor *"FEL"* y luego el usuario y Contraseña, Clic en Aplicar y confirmamos contraseña. Con eso esta listo el sistema ASPEL CAJA 3.5 para timbrar con FEL.

| Perimetro: de screve                                                                                                    |  |  |
|----------------------------------------------------------------------------------------------------|--|--|
| Parts in it   Data in it   Data in it |  |  |

## ¡Gracias! Si continúa con dudas...

Cualquier duda o problema de configuración, puede comunicarse al área de soporte técnico de FEL (222) 141 38 10 o a soporte@facturarenlinea.com.mx